## การแชร์ไฟล์ ใน Onedrive ให้ผู้อื่นเข้ามาดูวีดีโอ

1. คลิกขวาที่ไฟล์ เลือก "Share"

## My files

|   |    | Name 💛                                  | Modified $\vee$                                                                                               | Modified By $\sim$ | File size $\vee$ | Sharing  |
|---|----|-----------------------------------------|----------------------------------------------------------------------------------------------------|--------------------|------------------|----------|
| 0 | 78 | <sup>3/</sup> GMT20210302-083131_Zoom ビ | Preview                                                                                                    | e Don              | 137 KB           | Private  |
|   | Þ  | GMT20210302-083131_Zoom-My-Me_640x      | Share                                                                                                    | e Don              | 375 KB           | Private. |
|   |    |                                         | Manage access<br>Download<br>Delete<br>Move to<br>Copy to<br>Rename<br>Automate<br>Version history<br>Details | >                  |                  |          |

2. 2..1 กำหนดสิทธิ์การใช้งาน

2.2 พิมพ์อีเมลของผู้ที่ต้องการแชร์

2.3 กด "Send" ระบบจะส่ง ลิงค์ไปยังอีเมลดังกล่าว

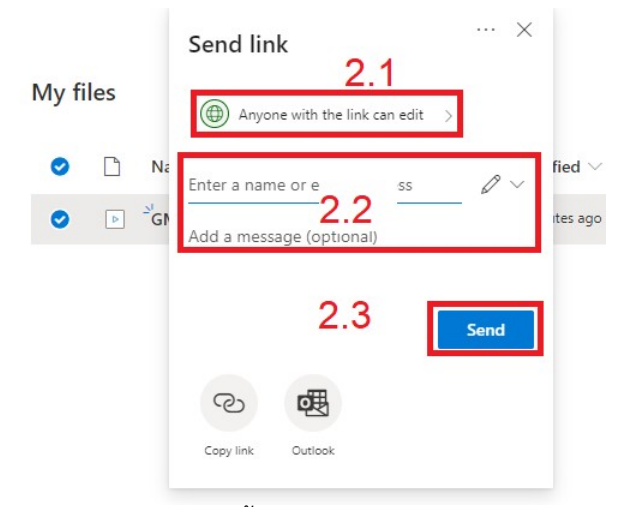

เมื่อคลิกที่เมนู 2.1 จะปรากฏหน้าต่างให้เลือกดังนี้

3.1 "Anyone with the link"

-กำหนดให้ใครก็ตามที่มีลิงค์ สามารถเข้าถึงไฟล์ได้

3.2 "People in Chulalongkorn University with the link"

-แชร์ให้ผู้ที่มีสิทธิ์เข้าใช้งาน Office365 ของมหาวิทยาลัย (ผู้ที่มีอีเมล @chula.ac.th @student.chula.ac.th และ @alumni.chula.ac.th)

3.3 "People with existing access"

-แชร์ให้ผู้ที่เคยเข้ามาดูไฟล์ดังกล่าวบน Onedrive แล้ว

3.4 "Specific people"

-แชร์ให้เฉพาะผู้ที่เราต้องการเท่านั้น โดยเราต้องระบุอีเมลผู้ที่ต้องการเข้าถึงไฟล์ด้วย

## ใน "Other settings"

3.5 ผู้ใช้สามารถกำหนดให้ผู้ใช้งาน เข้ามาดูวีดีโอได้อย่างเดียว โดยไม่สามารถดาวน์โหลดไฟล์วีดีโอไปได้ โดยติ๊ก "Allow editing" ออก

3.6 ผู้ใช้สามารถกำหนดวันที่หมดอายุให้ไฟล์ที่แชร์ได้ โดยคลิกที่ "Set expiration date"

3.7 ผู้ใช้สามารถกำหนดรหัสผ่านให้ไฟล์ที่แชร์ได้ โดยคลิกที่ "Set password"

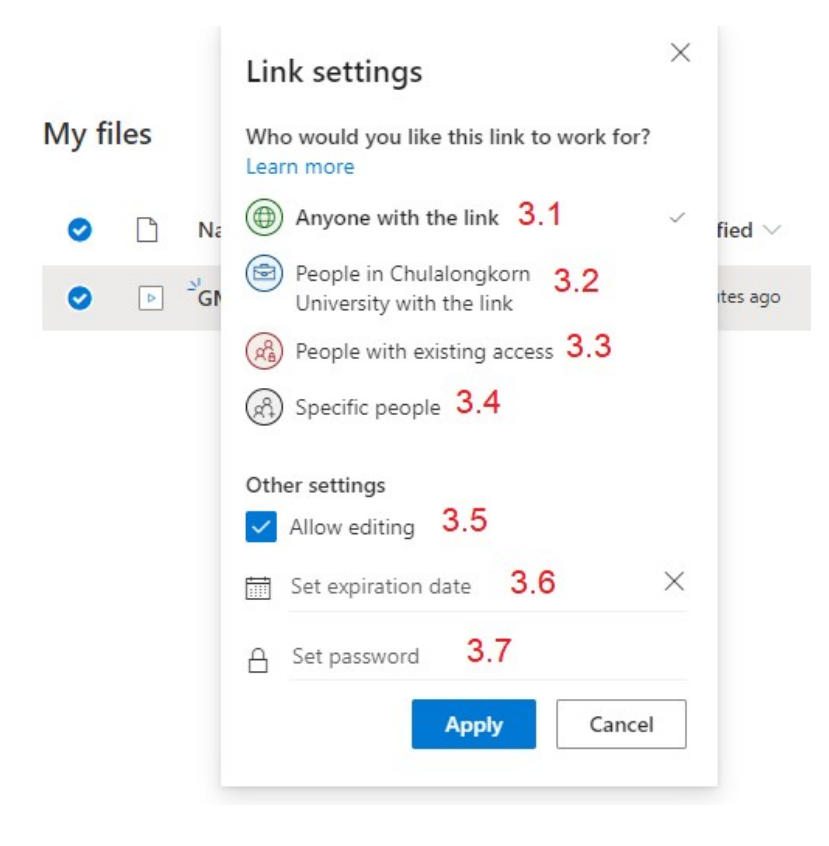